# Visma Flyt skole

# Foresatte

| Visma             | Flyt Skole                |
|-------------------|---------------------------|
| *Brukernavn       |                           |
| *Passord          |                           |
|                   | Logg inn                  |
|                   | Ny bruker? Glemt passord? |
|                   | ELLER                     |
| Logg in<br>ID-por | ten Logg inn med Feide    |
|                   |                           |

Lenke til <u>video</u>

(https://youtu.be/ET9XMdTM8oc)

# Innlogging:

Innlogging til VFS for forsatte skjer via ID-porten, det betyr at kommunen må ha en avtale med DiFi for dette oppsettet. Ved innlogging til VFS går foresatte til adressen til deres VFS-base: skole.visma.com/kommunenavn. Velg deretter fanen som heter ID-porten.

| Visma Flyt Skole          |  |  |  |  |  |
|---------------------------|--|--|--|--|--|
| *Brukernavn *Passord •    |  |  |  |  |  |
| Logg inn                  |  |  |  |  |  |
| Ny bruker? Glemt passord? |  |  |  |  |  |
| ELLER                     |  |  |  |  |  |
| Logg inn med<br>ID-porten |  |  |  |  |  |
| S VISMA                   |  |  |  |  |  |

Flere muligheter for tilkobling.

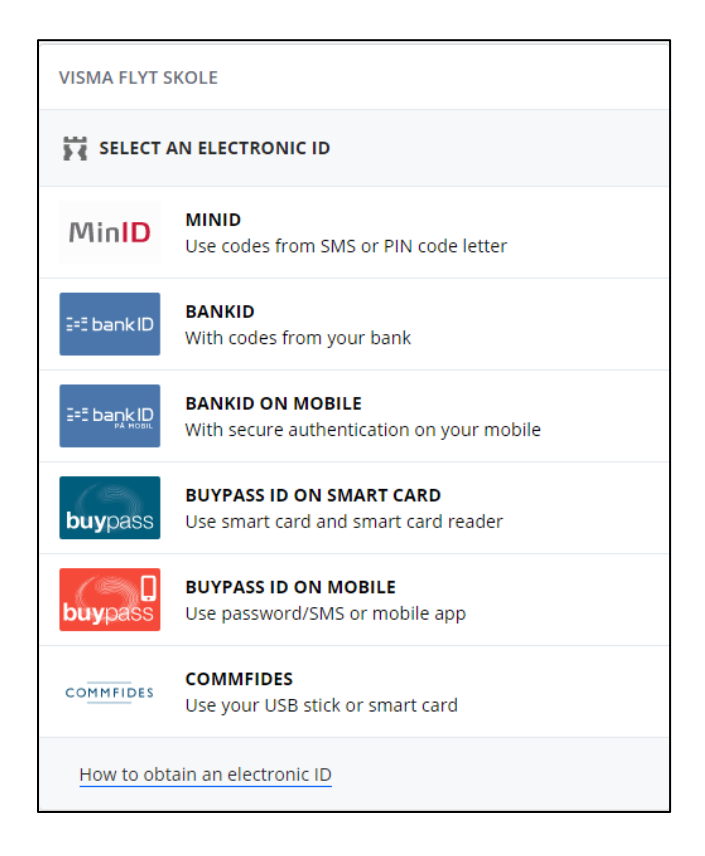

Nedenfor vises innlogging til VFS med MinID

| VISMA FLYT SKOLE                     |   |
|--------------------------------------|---|
| LOG IN WITH MINID                    | = |
| • •                                  |   |
| PERSONAL ID NUMBER:                  |   |
| (11 digits)                          |   |
| PASSWORD:                            |   |
| Forgotten password?                  |   |
| CANCEL NEXT                          |   |
| Register as new user Order PIN codes |   |

# Startsiden for Hjemmeweb

Når foresatte er logget inn kommer de først til startsiden for Hjemmweb. Her finner de sine barns navn i venstre margen, sortert etter skole. Trykker man på aktuell skole vises barna som går på denne skolen.

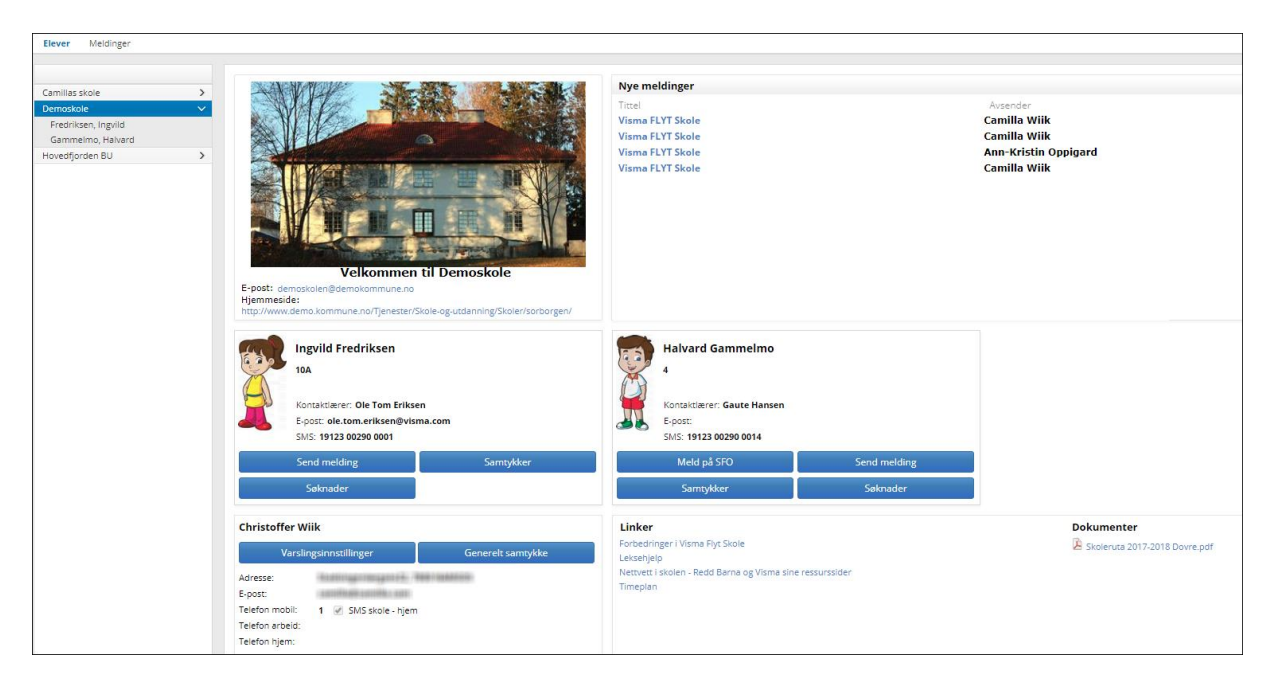

#### Her finner man:

- Epost til skolen, samt link til skolens hjemmeside
- En liste til venstre over skoler de har barn på, samt navn på barn under hver skole
- Nye uleste meldinger fra skolen
- Et elevkort per barn med
  - o elevens navn og klasse

- o informasjon om kontaktlærer og kontaktlærers kontaktopplysninger
- knapp for a sende melding
- o knapp for å registrere samtykke på eleven

#### Endre kontaktinformasjon knyttet til foresatt

Foresatt har fra foresattkortet tilgang til å:

- Legge inn Generelt samtykke (generelt samtykke må foreligge for å kunne registrere samtykke per barn)
- Endre epostadresse og telefonnummer ved å klikke på Rediger

| Varslir         | ngsinnstillinger       | Generelt samtykke |  |  |  |
|-----------------|------------------------|-------------------|--|--|--|
| Adresse:        | Stadsingeniørgate22, 7 | BOO NAMSOS        |  |  |  |
| E-post:         |                        |                   |  |  |  |
| Telefon mobil:  | SMS skole - hjem       |                   |  |  |  |
| Telefon arbeid: | Telefon arbeid:        |                   |  |  |  |
| Telefon hjem:   | Telefon hjem:          |                   |  |  |  |
| Avbryt          | Lagre                  |                   |  |  |  |

#### Elektronisk samtykke

Ved første innlogging bli spurt om å gi generelt samtykke til elektronisk kommunikasjon. Man kan velge å samtykke der og da, ikke samtykke, eller velge å ta stilling til dette senere. I oversiktsbilde under kontaktinformasjonen til foresatt kan man endre samtykket ved å klikke på linken 'Generelt samtykke' (se forrige skjermbilde).

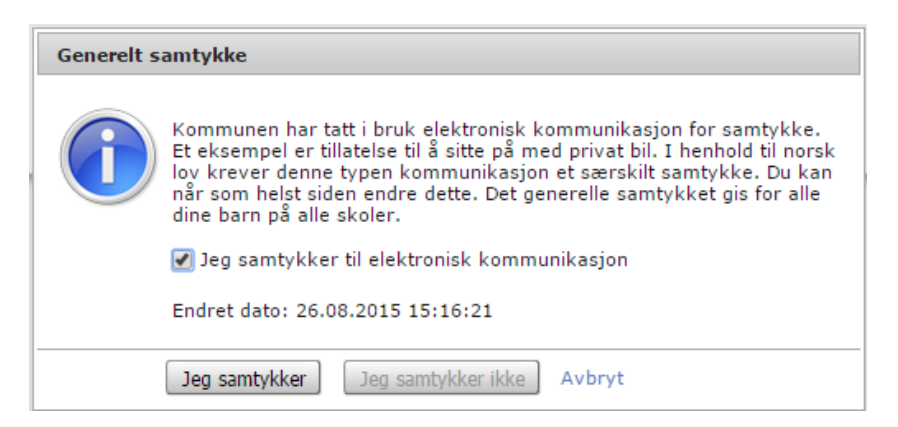

Når generelt samtykker er gitt, kan man redigere de ulike samtykkene skolen har lagt inn. Se mer informasjon lenger nede i denne veiledningen.

#### Samtykker

I oversiktsbildet vises samtykker som er forespurt fra skolen/gitt av foresatte. Kommuneadmin må sørge for at ordlyden i disse er god og at det ikke er mulig å misforstå.

#### La foresatte redigere egen kontaktinfomasjon og sette instillinger for varsel

Nederst i oversiktsbildet finnes det en boks med kontaktinformasjon som skolen har om deg som forelder. Her kan man redigere og legge inn, endre og vedlikeholde denne informasjonen. I denne boksen er det også en lenke til *Varslingsinnstillinger*, hvor det kan settes hake for ønsket varsel.

| Ingunn Balg<br>Gener                                          | aard Østrem<br>elt samtykke                                                                                                    | ۱ | Linker<br>Forbedringer i Visma FLYT Skole<br>Nettvett i skolen - Redd Barna og Visma | Dokumenter |
|---------------------------------------------------------------|----------------------------------------------------------------------------------------------------|---|--------------------------------------------------------------------------------------|------------|
| Adresse:<br>E-post:                                           | Mormorveien 17, 2609 LILLEHAMMER<br>ingunn.balgaard.ostrem@hotmail.com                                                           | l |                                                                                      |            |
| Telefon mobil:<br>Telefon arbeid:<br>Telafon hjem:<br>Rediger | st: ingunn.balgaard.ostrem@hotmail.com<br>on mobil: 970 93 054 🗹 SMS skole - hjem<br>on arbeid: 970 93 054<br>on hjem:<br>ediger |   |                                                                                      |            |

# **Digital meldingsbok**

VFS har funksjonalitet for å sende meldinger og e-post. Dette er opp til den enkelte skole å ta i bruk.

#### **Meldinger**

Melding må altså ikke forveksles med SMS, meldinger er informasjon sendt internt i VFS og foresatte må logge inn for å lese mottatte meldinger.

Foresatte kan sende melding slik:

- 1. Fra **oversiktsbildet** etter innlogging: Klikk på linken Send melding til høyre for kontaktlærers navn
- 2. Fra **elevkortet** (klikk på navnet til en elev i listen til venstre), velg fanen Meldinger, klikk på Ny melding

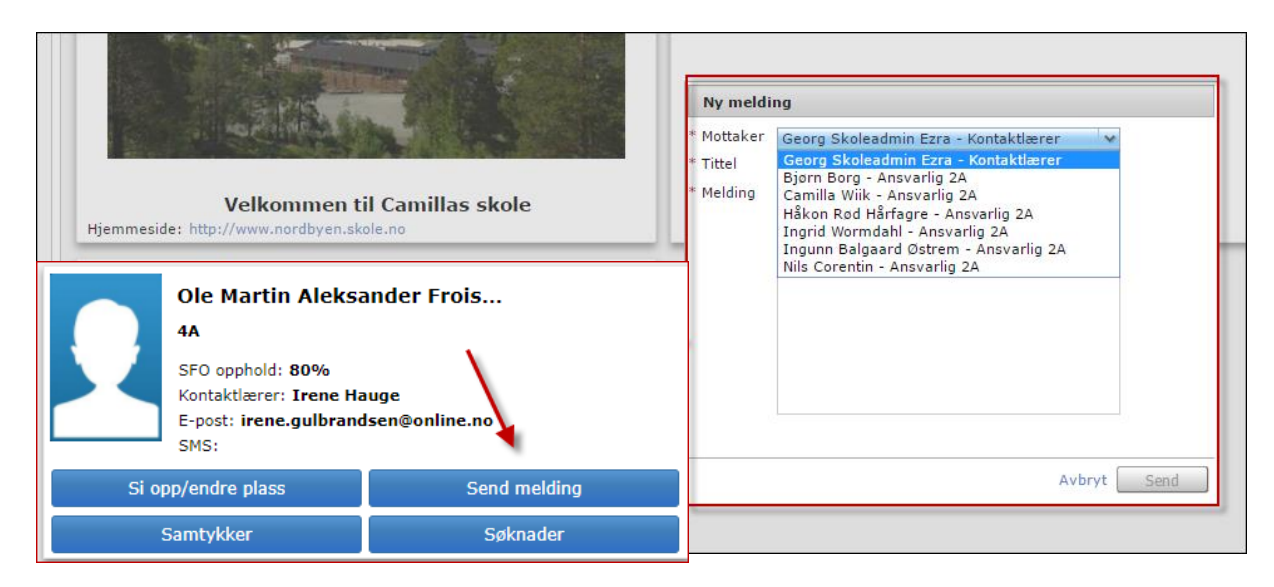

#### Se sendte meldinger:

1. Klikk på navnet til et barn i listen til venstre, velg fanen Meldinger. Her ser du sendte og mottatte meldinger og SMS, samt e-post sendt fra skolen, på valgt barn. Dette gir oversikt over elevens digitale meldingsbok. Øverst til venstre finner man meldingsboksen til den foresatte, klikk på Meldinger. Her ser du meldinger sendt og mottatt på evt. alle barn.

| Info For   | esatte Fravær Vurdering                   | Grupper SFO/Fakturering | Meldinger      |                 |               |              |  |  |
|------------|-------------------------------------------|-------------------------|----------------|-----------------|---------------|--------------|--|--|
|            |                                           |                         |                | C               | 1.08.2014     | 31.07.2015 🗐 |  |  |
| Dato       | Tittel                                    |                         | Туре           | Avsender        | Mottaker      | 4            |  |  |
| 15.10.2014 | Fraværet 15.10 er gyldig                  |                         | Melding        | Anna Østrem     | Ingunn Østrem |              |  |  |
| 14.10.2014 | Fraværeret er dokumenter                  |                         | Melding        | Anna Østrem     | Ingunn Østrem |              |  |  |
| 08.10.2014 | Fravær er gyldig                          |                         | Melding        | Anna Østrem     | Ingunn Østrem |              |  |  |
| 08.10.2014 | TEST                                      |                         | Melding        | Ingunn Balgaard | Anna Østrem   |              |  |  |
| 08.10.2014 | Info om fravær                            |                         | Melding        | Anna Østrem     | Ingunn Østrem | L            |  |  |
| 30.09.2014 | Fravær 30.9                               |                         | Melding        | Anna Østrem     | Ingunn Østrem |              |  |  |
| 15.09.2014 | Fraværet 15-9-14                          |                         | Melding        | Anna Østrem     | Ingunn Østrem |              |  |  |
| Mattakar   | Tagung Getrem                             | 7                       |                |                 |               | Ny melding   |  |  |
| Tittel     | Ingunn østrem<br>Fraværet 15-10 er gyldig |                         | dotaliar om ma | fkort frauran   |               |              |  |  |
| Melding    | Vi forrou ors                             |                         |                |                 |               |              |  |  |
| risining   | VI 10130V 035.                            |                         |                |                 |               |              |  |  |
| 4          |                                           |                         |                |                 |               |              |  |  |

# Elevkort organisert i faner

Ved å klikke på elevens navn i venstremargen åpnes elevens elevkort. Her er flere detaljer om eleven organisert i faner. Da dukker et fanebasert elevkort opp: *Info, Foresatte, Fravær, Anmerkninger, Karakterer, Vurdering Meldinger ogSamtykke.* 

Inne på elevkortet er det også kommet en fane: **Samtykke**. Her kan man redigere samtykke, samt klikke på Info-ikonet for å få mer info om hva samtykket gjelder for.

|              | Ariana Fredrikse                                                                           | n                       |
|--------------|--------------------------------------------------------------------------------------------|-------------------------|
|              | 8a                                                                                         |                         |
| ~ <          | Kontaktlærer: <b>Ingunn</b><br>E-post: <b>laerer@visma.</b><br>SMS: <b>19123 00290 0</b> 0 | L. Østrem<br>com<br>)09 |
| Send melding |                                                                                            | Samtykker               |
|              | Søknader                                                                                   |                         |

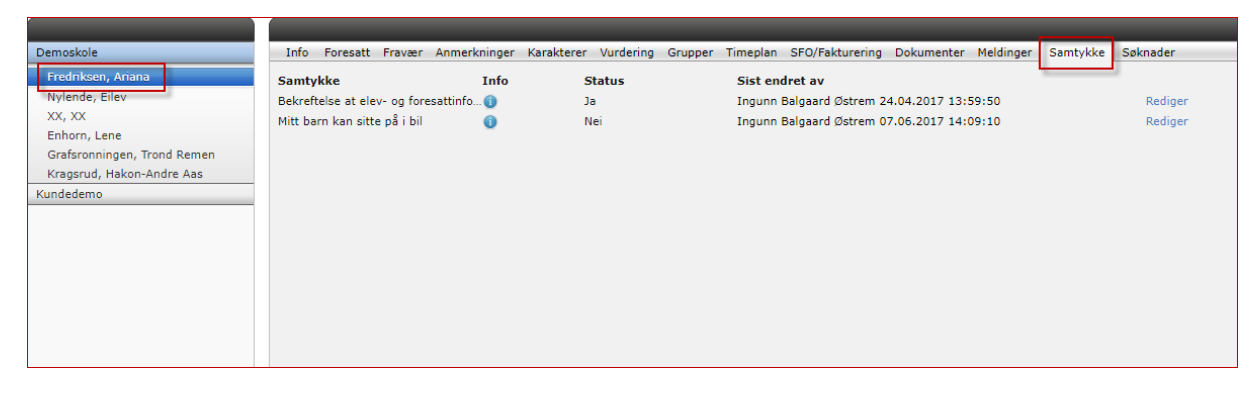

# Info/foresatte

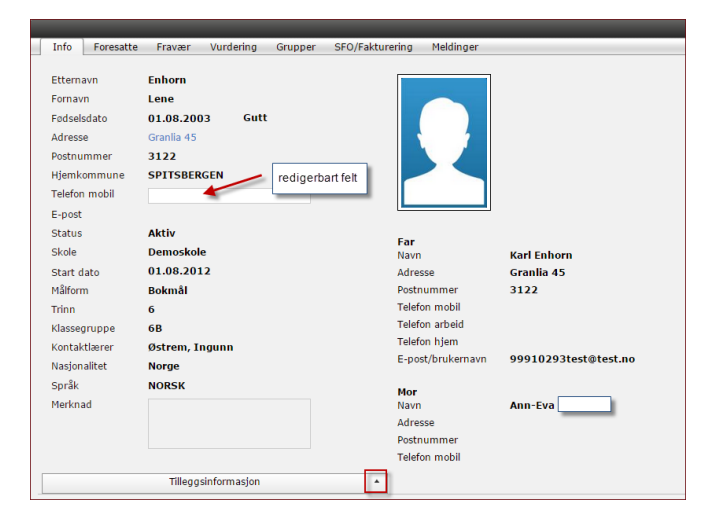

Her kan man legge inn barnets telefonnummer om det er aktuelt. Fanen foresatt viser info om elevens foresatte. Dette er folkeregisterinformasjon og informasjon som skolen/foresatte selv har registrert.

#### Fravær

Under fanen fravær ligger elevens totale fravær (som er ført til nå i inneværende skoleår). Dette anbefaler vi at skal være så ajourført som mulig. Dersom man klikker på fraværet vil detaljer om fraværet dukke opp på undersiden (se nedenfor).

| Info Co                            | recette [                         | Yurdering                                                                | Cruppor 6                                | FO/Folduration | Meldinger   |                |
|------------------------------------|-----------------------------------|--------------------------------------------------------------------------|------------------------------------------|----------------|-------------|----------------|
| Into Fo                            | resatte                           | ravær vurdering                                                          | Grupper S                                | FO/Fakturening | Meldinger   |                |
| Alle Dok                           | umentert                          | Ikke dokumentert                                                         |                                          |                |             | Høst 2014 🛛 🗸  |
| Dato                               | Lengde                            | Type fravær                                                              | Merknad                                  |                |             | Sist endret av |
| 31.12.2014                         | Dag                               | Dokumentert                                                              | 4 dager(etterre                          | gistrert)      |             |                |
| 31.12.2014                         | Dag                               | Ikke dokumentert                                                         | 1 dager(etterreg                         | gistrert)      |             |                |
| 17.11.2014                         | Time                              | Dokumentert                                                              | Tannlege                                 |                |             | I. Østrem      |
| 17.11.2014                         | Time                              | Dokumentert                                                              | Tannlege                                 |                |             | I. Østrem      |
| 13.10.2014                         | Dag                               | Dokumentert                                                              |                                          |                |             | I. Østrem      |
| 1 dag, 2:00<br>Mandag<br>Timefrava | timer - ikke<br>17/11<br>er O Dag | dokumentert<br>firsdag 18/11 Ons<br>gsfravær O Perioc<br>Tikke dokumente | dag 19/11 To<br>defravær<br>ert Minutter | rsdag 20/11 F  | redag 21/11 |                |
| 0                                  | Ø                                 | (x)                                                                      | 60                                       | Tannlege       |             |                |
| 1                                  | 0                                 | (R)                                                                      | 60                                       | Tannlege       |             |                |
| 2                                  | $\checkmark$                      | ×                                                                        | 60                                       |                |             |                |
| 3                                  | $\checkmark$                      | ×                                                                        | 60                                       |                |             |                |
| 4                                  | $\checkmark$                      | ۲                                                                        | 60                                       |                |             |                |
| 5                                  | $\checkmark$                      | ×                                                                        | 60                                       |                |             |                |
| 6                                  | $\checkmark$                      | ۲                                                                        | 60                                       |                |             |                |
| 7                                  | V                                 | ×                                                                        | 60                                       |                |             |                |

Fraværet er spesielt viktig for ungdomstrinnet hvor alt fraværet skal føres på det enkelte skoleår. Husk da muligheten til å trekke fra inntil ti dager per skoleår. Dette må søkes om av foresatte etter de gjeldende regler. Anbefaler skoleadmin å ha gode rutiner for håndterering av dette.

### Anmerkninger

Under fanen anmerkninger kan man følge de til enhver tid gitte (de som ikke er skjult for foresatte) anmerkninger som er gitt til eleven. Klikkes det på linjen som viser anmerkningen vises detaljer nedenfor. Skoleadmin må ha rutiner for føring av anmerkning.

#### Karakterer

Under fanen karakterer kan foresatte følge de karakterene som er gitt eleven, og man kan velge mellom terminkarakterer og vitnemål.

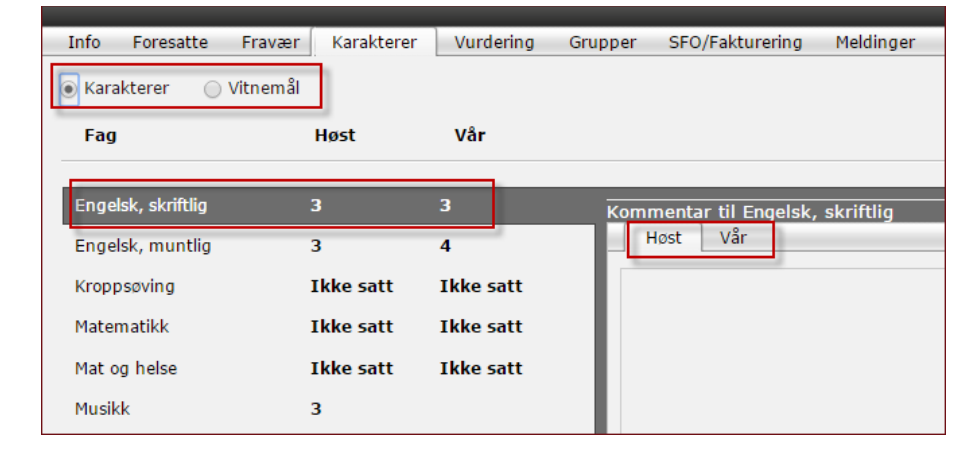

Dersom det er gitt kommentarer til karakteren kan du lese denne.

# Vurdering

Under fanen vurdering kan man finne og følge elevens vurdering uten karakterer i de ulike fagene. Her kan du ved radioknappene skille mellom vurdering høst og vår. Her er det viktig at skoleadmin skisserer rutiner for føring av vurdering uten karakter, slik at foresatte vet hva de skal kunne finne til hvilken tid.

Merk deg at foresatte også har anledning til å finne frem vurderinger som ble gitt de foregående skoleår.

| Info                                            | Foresatte                                                                        | Fravær                                                                     | Vurdering                                                                             | Grupper                                                                           | SFO/Fakturering                                                                                                    | Meldinger                                                                                              |                                                                                  |                                                                                                    |                                                                               |                                                                |
|-------------------------------------------------|----------------------------------------------------------------------------------|----------------------------------------------------------------------------|---------------------------------------------------------------------------------------|-----------------------------------------------------------------------------------|----------------------------------------------------------------------------------------------------|----------------------------------------------------------------------------------------------------|----------------------------------------------------------------------------------|----------------------------------------------------------------------------------------------------|-------------------------------------------------------------------------------|----------------------------------------------------------------|
| Høst                                            | 🔿 Vår                                                                            |                                                                            |                                                                                       |                                                                                   | Velg ø                                                                                                    | nsket skoleår                                                                                          | ] —                                                                              |                                                                                                    | -                                                                             | 013/2014 v<br>012/2013<br>013/2014                             |
| Individ<br>og opp<br>ofte gle<br>bedre<br>denne | uelle mål for<br>muntre andi<br>emt. Lene bø<br>denne våren<br>våren.            | perioden Sa<br>re. Vurdering<br>r trene vide<br>. Til høsten t             | marbeid: - Je<br>j: Vi har jobbe<br>re på dette til<br>øør målet være                 | g henger klæ<br>et med å husl<br>høsten. Lene<br>e å skrive så j                  | erne mine fint på pla<br>ke å sette sko og he<br>har blitt mer forsikt<br>pent hun kan og bru                       | iss Jeg er forsikt<br>nge klær på plass<br>tig med ting, men<br>uke viskelær ved s                     | ig med mine egn<br>denne våren. Kla<br>hun bør ha det s<br>lurv eller feilskrivi | e og skolens ting<br>erne henges nå o<br>om videre mål. L<br>ng. Leksene har                             | ). Omsorg: -<br>opp, mens sko<br>eksene har bl<br>blitt levert til            | 2014/2015<br>2015/2016<br>blir litt for<br>itt mye<br>rett dag |
| 💿 Ор                                            | pførsel                                                                          |                                                                            |                                                                                       |                                                                                   |                                                                                                    |                                                                                                    |                                                                                  |                                                                                                    |                                                                               | _                                                              |
| Individ<br>kan gro<br>ønsker                    | uellle mål for<br>eie å løse kor<br>det beste fo                                 | r perioden O<br>Iflikter med<br>r alle sine m                              | msorg: Jeg ka<br>andre uten hj<br>edelever og ka                                      | in rose og op<br>elp fra en vok<br>an løse uenig                                  | pmuntre andre. Sel<br>sen. Vurdering: Ler<br>het med samtale ell                                                    | vkontroll/selvhevd<br>1e har blitt mer for<br>er å søke hjelp hos                                      | else: Jeg kan fork<br>siktig med ting, i<br>en voksen. Hun                       | lare når jeg er u<br>men hun bør ha<br>er en positiv jent                                                | enig med noe<br>det som vider<br>te å ha i klass                              | n og jeg<br>e mål. Hun<br>en.                                  |
| 📀 Sk                                            | ole-Hjem                                                                         |                                                                            |                                                                                       |                                                                                   |                                                                                                    |                                                                                                    |                                                                                  |                                                                                                    |                                                                               |                                                                |
| Elevko<br>men in                                | nferanser: 10<br>fo kommer n                                                     | ).09: Lene o<br>Ioen ganger                                                | g far møtte til<br>i seneste lage                                                     | konferansen<br>t. F.eks: end                                                      | . 12.12: Lene og m<br>ringer.                                                                                       | or møtte til konfer                                                                                    | ansen. De var ger                                                                | nerelt fornøyd me                                                                                        | ed informasjor                                                                | n fra skolen,                                                  |
| 😨 Ele                                           | vrådsarbe                                                                        | eid                                                                        |                                                                                       |                                                                                   |                                                                                                    |                                                                                                    |                                                                                  |                                                                                                    |                                                                               |                                                                |
| dfgdfa                                          | sgadf                                                                            |                                                                            |                                                                                       |                                                                                   |                                                                                                    |                                                                                                    |                                                                                  |                                                                                                    |                                                                               |                                                                |
| 📀 En                                            | gelsk                                                                            |                                                                            |                                                                                       |                                                                                   |                                                                                                    |                                                                                                    |                                                                                  |                                                                                                    |                                                                               |                                                                |
| Individ<br>kunne<br>Lene d<br>og fors           | uelle mål for<br>gi et svar på<br>eltar i samta<br>tå innholdet.<br>ek og har go | perioden: Å<br>engelsk. Fo<br>le med spør:<br>- Lene får t<br>d arbeide ro | bygge opp et<br>rstå hovedinni<br>smål og svar o<br>il å bruke enke<br>pår bun or ing | : ordforråd på<br>holdet i kjent<br>m bøker og f<br>el grammatik<br>vetilt på det | i engelsk, knyttet til<br>e tekster. Vurdering<br>iverdagslige ting, m<br>k når hun tenker se<br>men tronger å meti | emnene My room<br>1: - Lene bruker or<br>en kan trene mer<br>g om, men kan tre<br>veres litt ekstra. H | , animals, The pe<br>d fra temaene "№<br>på uttalen Len<br>ene mer på gram       | t shop. Kunne fo<br>ly room", "anima<br>e kan ut i fra å le<br>matikken i skriftli<br>ve utvikling i opp | rstå enkle spø<br>Is", "The pet s<br>Ise en tekst gj<br>Ige tekster I<br>Igek | orsmål og<br>shop" -<br>enfortelle<br>Lene er med              |

# Grupper

Under fanen **grupper** kan foresatte se hvilke grupper eleven er tilknyttet.

| Info F      | oresatte | Fravær    | Vurdering | Grupper   | SFO/Fakturering | Meldinger                                |
|-------------|----------|-----------|-----------|-----------|-----------------|------------------------------------------|
| Gruppe      |          |           |           | Туре      | ,               | Ansvarlig                                |
| 6B          |          |           |           | Klassegru | ppe [           | Demolærer Demolærer, Inger Engelskjøn    |
| Elevrådsa   | rbeid 6B |           |           | Faggrupp  | e (             | Demolærer Demolærer, Helena Beate Eik    |
| Engelsk 6   | в        |           |           | Faggrupp  | e ł             | Helena Beate Eik                         |
| Kroppsøvi   | ng 6B    |           |           | Faggrupp  | e I             | inger Engelskjøn, Ingunn Balgaard Østrem |
| Matematik   | kk 6B    |           |           | Faggrupp  | e c             | demo3 demo3                              |
| Musikk 6B   | 3        |           |           | Faggruppe |                 |                                          |
| Naturfag 6B |          | Faggruppe |           |           |                 |                                          |
| Norsk 6B    |          |           |           | Faggrupp  | e [             | Demolærer Demolærer, Nina Evensen        |
| RLE 6B      |          |           |           | Faggrupp  | e               |                                          |
| Samfunns    | sfag 6B  |           |           | Faggrupp  | e I             | ingunn Balgaard Østrem                   |
| Alle i SFO  |          |           |           | SFO grup  | pe              |                                          |

Dette hjelper foresatte til å holde oversikt over hvem som er ansvarlig for eleven i de ulike fagene.

| Camillas skole<br>Demoskole<br>Enhorn, Lene | Info Foresatte Fravær Anmerkninger Vurdering :<br>© SFO Fakturering<br>Startdato SFO <b>26 07 2016</b> | SFO/Fakturering Doku | menter Meld                              | inger Samtykke                                                               |                    | 1-1   |
|---------------------------------------------|----------------------------------------------------------------------------------------------------|----------------------|------------------------------------------|------------------------------------------------------------------------------|--------------------|-------|
| Fredriksen, Tove                            | SEO opphold Halv place kr 1375 Endre opphold                                                           | Startdato            | Sluttdato                                | Opphola                                                                      | Sist endret av     | Sta   |
| Froslie, Johan Schultz                      | Sluttdato SE0 Si opp plass                                                                             | 26.07.2016           |                                          | Haiv plass                                                                   | Ingunn Balgaard Ø. | Akt   |
| Frost, Joakim                               | Kommentar fra foresatte                                                                                | SF<br>mela<br>anba   | FO-regler n<br>de på SFO<br>sfaler at de | nå godtas for å kunne<br>eller endre opphold. Vi<br>re leser disse, da de er |                    | •     |
|                                             | Anna Ustrem aksepterte SPU regiene, 27.07.2016                                                         |                      | spesifik                                 | ke for din skole.                                                            | Totalt kr. 137     | 75,00 |

#### **Dokumenter**

Under fanen **dokumenter** ligger dokumenter som er opprettet tilgjengelig for foresatte (tilgangsstyrt). Det kan være følgende:

#### Anmerkningsrapport

Flyttemelding

Fraværsrapport Samtykke

Standpunktkarakterer

Terminkarakterer

Vitnemål Vurderinger